tep by tep nstructions to equest a Transcript via archment

oginto y U

lick on the rder Transcripts Tab

lick on the rder Transcript ink ou have now entered the archment website

ogin or egister

hoose where you want your transcript sent

а

- i elect the appropriate institution
- ii f you cannot find your destination dick on nter our wn
- b hoose to send it to yourself]TJm @sourself] nl TFhe a TJT@dpalt you@b@fim@fJT setto@w/w/bse679 Tm 00 7Tc